## How to Add Another Student to an Observer Account

- 1: Generate another pairing code from the **Student Account**.
  - Click Account Click Settings Click Pair with Observer Copy the code

| &Pair wi                                                    | th Observer                                                         |                                  |
|-------------------------------------------------------------|---------------------------------------------------------------------|----------------------------------|
| Pair with (                                                 | Observer                                                            | [                                |
| Share the followin<br>them to connect<br>days, or after one | ng pairing code with an ob<br>with you. This code will ex<br>e use. | server to allow<br>pire in seven |
| 4yy0qT                                                      |                                                                     |                                  |
|                                                             |                                                                     |                                  |

2: From the **Observer Account**, click on Account3: Click on Observing

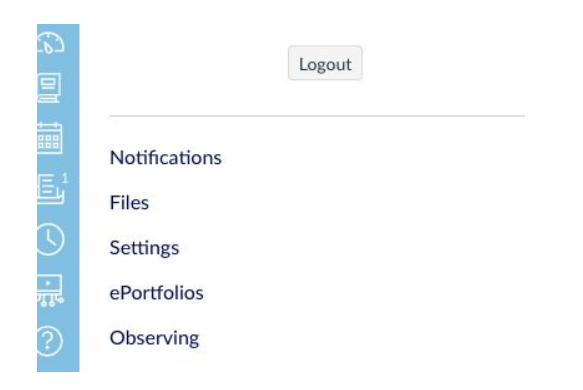

- 4: Enter the pairing code in the box
- 5: Click +Student

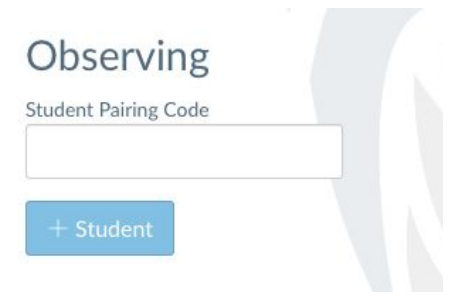